≻<sup>Pulsar</sup>\*

# **Interfejs WI-FI**

v.1.0

# KOD: INTW

PL

Wydanie: 3 z dnia 05.12.2013

Zastępuje wydanie: 2 z dnia 19.12.2012

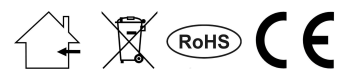

## SPIS TREŚCI

| 1. | 1. Opis ogólny                                               | 3  |
|----|--------------------------------------------------------------|----|
| 2. | 2. Rozmieszczenie elementów                                  | 3  |
| 3. | 3. Instalacja                                                | 4  |
| 4. | 4. Konfiguracja interfejsu Wi-Fi                             | 5  |
| 4  | 4.1 Ustawienia fabryczne interfejsu.                         | 5  |
| 4  | 4.2 Informacje wstępne.                                      | 5  |
| 4  | 4.3 KROK 1 - Przywracanie ustawień fabrycznych.              | 5  |
| 4  | 4.4 KROK 2 – Konfiguracja adresu IP                          | 6  |
| 4  | 4.5 KROK 3 – Określenie identyfikatora SSID dla sieci Wi-Fi. | 8  |
| 4  | 4.6 KROK 4 – Ustawienie parametrów portu szeregowego         |    |
| 5. | 5. Konfiguracja zasilaczy                                    | 15 |
| 5  | 5.1 Konfiguracja zasilaczy serii PSBEN z wyświetlaczem LCD.  |    |
| 5  | 5.2 Konfiguracja zasilaczy serii PSBEN z wyświetlaczem LED   |    |
| 5  | 5.3 Konfiguracja zasilaczy serii EN54 z wyświetlaczem LCD    |    |
| 5  | 5.4 Konfiguracja zasilaczy serii EN54 z wyświetlaczem LED    |    |
|    | 5.4.1 Ustawienie prędkości komunikacji                       |    |
|    | 5.4.2 Ustawienie parzystości transmisji                      |    |
| 6. | 6. Konfiguracja połączenia w programie PowerSecurity         | 20 |
| 7. | 7. Parametry techniczne                                      | 21 |

#### Cechy:

- bezprzewodowe połączenie w sieci Wi-Fi
- komunikacja w paśmie 2,4GHz
- zgodność ze standardem IEEE 802.11b
- szyfrowanie danych: WEP, WPA, WPA2
- przydzielanie statycznego lub dynamicznego (serwer DHCP) adresu IP
- wbudowany serwer WWW do konfiguracji
- zasilanie przez gniazdo "SERIAL"
- współpraca z oprogramowaniem PowerSecurity
- sygnalizacja optyczna
- gwarancja 5 lat od daty produkcji

### 1. Opis ogólny.

Interfejs Wi-Fi jest urządzeniem służącym do bezprzewodowego połączenia zasilaczy serii PSBEN lub EN54 z komputerem PC w sieci Wi-Fi. Za pośrednictwem oprogramowania PowerSecurity umożliwia on zdalny monitoring parametrów poprzez cykliczny podgląd aktualnego stanu zasilacza, odczyt historii zdarzeń, podgląd wykresów prądów i napięć oraz zdalne wykonanie testu akumulatora.

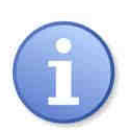

Zasięg transmisji w sieci bezprzewodowej Wi-Fi w budynkach wynosi ok. 30m i w znacznej mierze zależy od jego konstrukcji.

Przed zastosowaniem systemu komunikacji w sieci Wi-Fi należy się upewnić czy aspekty techniczne miejsca w którym będzie odbywała się komunikacja zapewnią wystarczającą stabilność połączenia.

## 2. Rozmieszczenie elementów.

Na rysunku poniżej przedstawiono rozmieszczenie najważniejszych elementów i złącz interfejsu Wi-Fi.

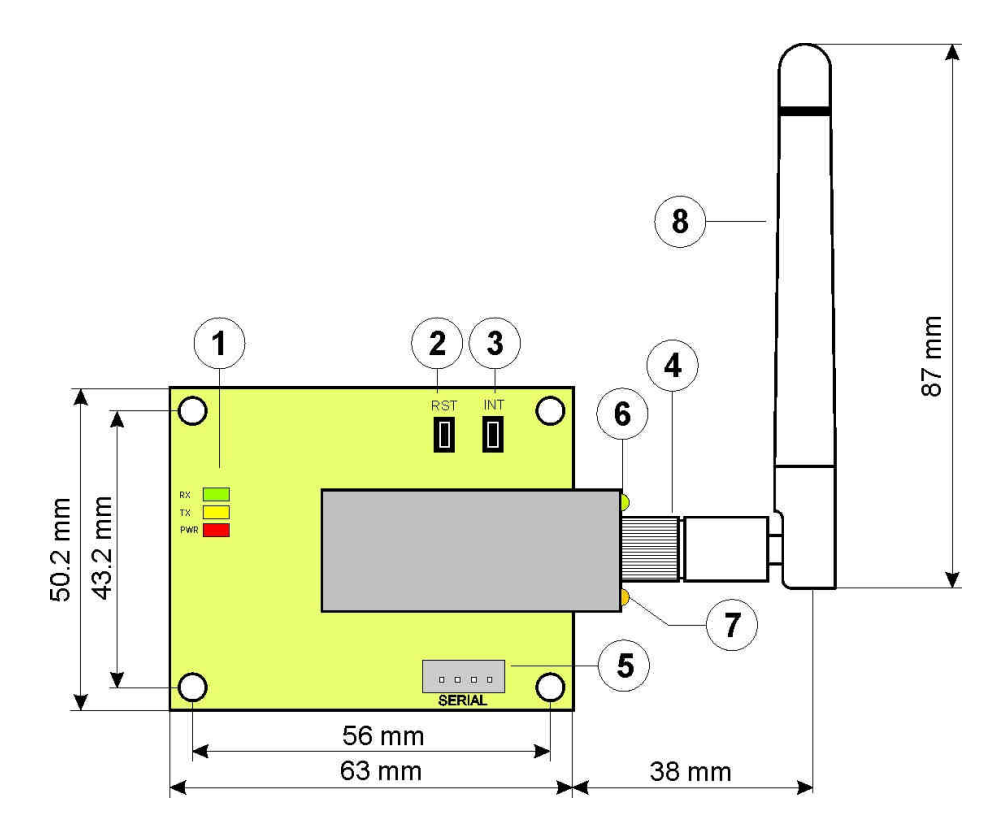

Rys.1. Widok interfejsu.

| Tabela 1. Op | is elementów.                                                  |
|--------------|----------------------------------------------------------------|
| Element nr   | Opis                                                           |
|              | Diody LED - sygnalizacja optyczna:<br>PWR – napiecie zasilania |
| [1]          | TX – nadawanie danych<br>RX – odbieranie danych                |
| [2]          | Przycisk RST – resetowanie ustawień interfejsu                 |
| [3]          | Przycisk INIT – inicjalizacja interfejsu                       |
| [4]          | Gniazdo antenowe RP-SMA                                        |
| [5]          | Gniazdo SERIAL do połączenia z zasilaczem                      |
| [6]          | Dioda LED zielona – sygnalizacja stanu pracy                   |
| [7]          | Dioda LED żółta – sygnalizacja połączenia z siecią Wi-Fi       |
| [8]          | Antena Wi-Fi                                                   |

#### 3. Instalacja.

Komunikacja odbywa się w trybie "jeden do jeden" i polega na połączeniu jednego interfejsu Wi-Fi do jednego zasilacza. Miejsce montażu interfejsu przewidziane jest wewnątrz obudowy zasilacza. W ten sposób zasilacze wyposażone w interfejsy Wi-Fi mogą być dowolnie rozmieszczone w zasięgu sieci bez wykorzystania dodatkowych przewodów komunikacyjnych. Rolę punktu dostępowego kontrolującego przepływ danych pełni router Wi-Fi połączony z komputerem PC za pomocą kabla sieciowego Ethernet lub bezprzewodowo.

Ten rodzaj komunikacji jest odpowiedni do miejsc w których nie ma możliwości położenia dodatkowych przewodów pomiędzy zasilaczami.

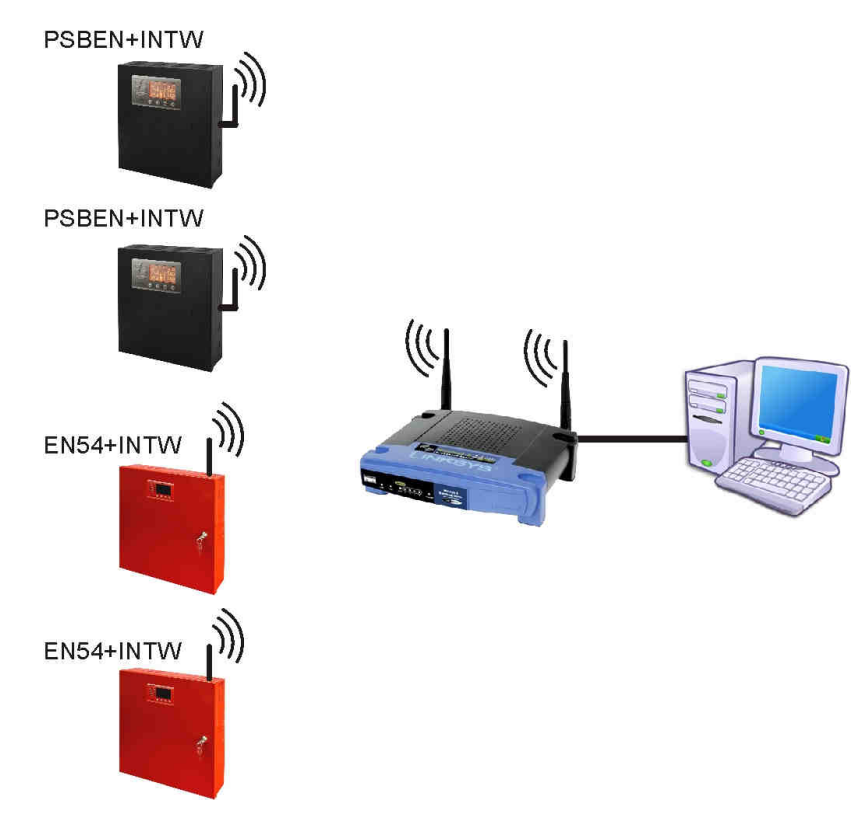

Rys.2. Schemat poglądowy komunikacji w sieci WI-FI.

Instalacja interfejsu:

- 1. W obudowie zasilacza wyłamać wytłoczony w bocznej ścianie otwór na antenę.
- 2. Zamontować interfejs WI-FI.
- 3. Gniazda "SERIAL" na module interfejsu i płytce PCB zasilacza połączyć kabelkiem z zestawu.
- 4. Od "strony" komputera podłączyć router Wi-Fi do komputera za pomocą kabla RJ45 RJ45.

## 4. Konfiguracja interfejsu Wi-Fi.

#### 4.1 Ustawienia fabryczne interfejsu.

| Strona logowania:                       | Nazwa użytkownika - root                      |
|-----------------------------------------|-----------------------------------------------|
|                                         | Hasło - dbps                                  |
| Adres IP                                | Uzyskiwany automatycznie z puli DHCP routera  |
| Nazwa sieci (SSID)                      | Brak nazwy                                    |
| Połączenie z siecią Wi-Fi               | Podłączenie do dowolnej dostępnej sieci Wi-Fi |
| Zabezpieczenia sieci                    | Brak ustawionych zabezpieczeń                 |
| Parametry komunikacji portu szeregowego | Brak konfiguracji                             |

#### 4.2 Informacje wstępne.

Parametry interfejsu Wi-Fi mogą być konfigurowane w celu dostosowania do rzeczywistego trybu pracy. Konfiguracja odbywa się poprzez przeglądarkę internetową po wcześniejszym prawidłowym zalogowaniu się podając nazwę użytkownika i hasło.

Pomocny także jest program "Digi Device Discovery" który umożliwia podgląd ważnych parametrów interfejsu na wstępnym etapie konfiguracji. Aplikacja wyszukuje moduły dostępne w zasięgu routera i podaje informacje o przydzielonym adresie IP oraz unikalnym adresie MAC.

Program "Digi Device Discovery" należy pobrać ze strony: http://www.pulsar.pl/pliki/digi\_discovery.exe

Nowy zakupiony interfejs Wi-Fi dostarczany jest w konfiguracji podstawowej (ustawienia fabryczne) która nie jest przystosowana do prawidłowej pracy w systemie.

Ponieważ komunikacja z interfejsem odbywa się wyłącznie drogą radiową to należy również zadbać o odpowiednie przystosowanie posiadanego routera aby ten mógł nawiązać połączenie z interfejsem. Najbardziej komfortowym rozwiązaniem jest posiadanie osobnego routera albo przywrócenie ustawień fabrycznych posiadanego już routera (o ile to możliwe). Jeżeli w miejscu wykonywania konfiguracji znajduje się więcej sieci Wi-Fi wówczas w celu uniknięcia zakłóceń w komunikacji wskazane jest zmniejszenie emitowanej mocy przez interfejs Wi-Fi poprzez wykręcenie jego anteny a następnie umieszczenie go blisko routera z którym będzie się łączył.

Wskazane jest także aby połączenie między komputerem a routerem Wi-Fi odbywało się poprzez kabel RJ45.

Informacje umieszczone w następnych podrozdziałach prowadzą "krok po kroku" sposób konfiguracji routera oraz interfejsu Wi-Fi zakładając że oba urządzenia posiadają ustawienia fabryczne (ustawienia po resecie). Jeżeli na którymkolwiek etapie podczas konfiguracji nastąpi utrata połączenia z niewiadomych przyczyn wówczas zaleca sie ponowne przywrócenie ustawień fabrycznych routera i interfejsu rozpoczynając od kroku 1.

W niniejszej instrukcji konfiguracja interfejsów Wi-Fi była przeprowadzana w oparcju o router bezprzewodowy Wi-Fi marki "LinkSys WRT54GL".

#### 4.3 KROK 1 - Przywracanie ustawień fabrycznych.

1

#### Router:

W celu przywrócenia ustawień fabrycznych posiadanego routera należy sprawdzić instrukcję obsługi urządzenia i wykonać odpowiednie działania według wytycznych producenta. W znacznej większości przypadków działania te sprowadzają się do odszukania przycisku reset umieszczonego na tylnej ściance obudowy i wciśnięcia go przez czas ok. 5s. Po puszczeniu przycisku reset należy jeszcze odczekać czas ok. 1min na poprawną inicjalizację routera. Inicjalizacja przywraca ustawienia fabryczne routera które tak jak w przypadku routera "LinkSys" sprowadzają się do następujących wartości:

| Adres:             | 192.168.1 |
|--------------------|-----------|
| Nazwa użytkownika: | admin     |
| Hasło użvtkownika: | admin     |

#### Interfejs Wi-Fi:

Aby przywrócić ustawienia fabryczne interfejsu należy nacisnąć i trzymać wciśniety przycisk INIT a następnie jeden raz nacisnąć i puścić przycisk RESET. Ciągle trzymając wciśniety przycisk INIT należy odczekać czas ok. 20s podczas którego interfejs wydaje sygnały optyczne migając: 3 x diodą LED żółtą [8 - rys.1] a następnie jeszcze 5 razy. Poprawnie przeprowadzona inicjalizacja przywraca ustawienia interfejsu m.in. na: Adres:

przydzielany automatycznie przez router

Nazwa użytkownika: root Hasło użytkownika: dbps

Po zresetowaniu ustawień routera i interfejsu do wartości fabrycznych dioda LED żółta interfejsu [8 - rys.1] powinna zaświecić się światłem ciągłym sygnalizując przez to prawidłowe zalogowanie się do dostępnej sieci Wi-Fi. Jeżeli dioda nadal miga to może się okazać że potrzebne będzie odłączenie zasilania modułu i ponowne załączenie. Jeżeli i to nie pomaga wówczas należy ponownie wykonać przywracanie ustawień fabrycznych routera i interfejsu.

#### 4.4 KROK 2 – Konfiguracja adresu IP.

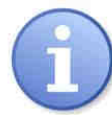

W celu zapewnienia prawidłowego przebiegu zmiany adresu IP, zaleca się wyłączenie zapory sieciowej programu antywirusowego na czas konfiguracji.

Jeżeli dioda LED żółta [8 - rys.1] świeci światłem ciągłym to należy się upewnić czy interfejs zalogował się do naszego routera a nie do innego. Tutaj z pomocą przychodzi nam program "Digi Device

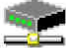

Discovery". W tym celu należy uruchomić program <sup>dgdiscvr</sup> (Digi Device Discovery). Po uruchomieniu program wyświetli zalogowany interfejs Wi-Fi. Identyfikację naszego modułu możemy wykonać poprzez porównanie adresów MAC.

| 🕿 Digi Device Discovery    |               |                   |      |                    |
|----------------------------|---------------|-------------------|------|--------------------|
|                            | IP Address 🔺  | MAC Address       | Name | Device             |
| Device Tasks               | 192.168.1.101 | 00:40:9D:4C:26:6D |      | Digi Connect Wi-ME |
| Open web interface         |               |                   |      |                    |
| Telnet to command line     |               |                   |      |                    |
| Configure network settings |               |                   |      |                    |
| Restart device             |               |                   |      |                    |
|                            |               |                   |      |                    |

Rys. 3. Okno programu "Digi Device Discovery" pokazujące zalogowany interfejs Wi-Fi.

Adres MAC interfejsu umieszczony jest pod kodem kreskowym modułu DIGI.

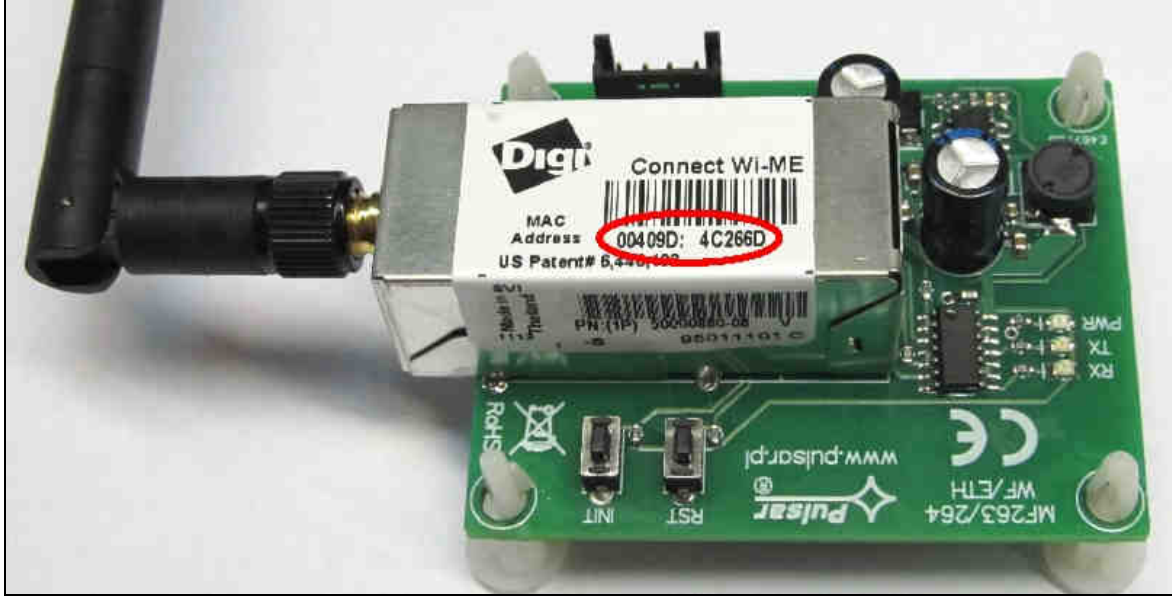

Rys. 4. Adres MAC umieszczony na module DIGI.

W celu ułatwienia późniejszej obsługi urządzeń w sieci, należy zmienić przydzielanie adresu IP z automatycznego na manualne. Aby dokonać tych ustawień należy naciskając prawy przycisk myszy na wierszu z wybranym interfejsem wybrać pozycję "Configure network settings".

| Configure Network Settings                                                                                                    |                    |  |  |  |
|----------------------------------------------------------------------------------------------------|--------------------|--|--|--|
| The network settings can be assigned automatically if your network<br>supports this capability. Otherwise, you need to ask your network<br>administrator for the appropriate network settings. |                    |  |  |  |
| Device:                                                                                                    | Digi Connect Wi-ME |  |  |  |
| MAC Address:                                                                                                    | 00:40:9D:4C:26:6D  |  |  |  |
| 🔘 Obtain network setti                                                                                                    | ngs automatically  |  |  |  |
| Manually configure network settings                                                                                                    |                    |  |  |  |
| IP Address:                                                                                                    | 192.168.1.101      |  |  |  |
| Subnet Mask:                                                                                                    | 255.255.255.0      |  |  |  |
| Default Gateway:                                                                                                    | 192.168.1.1        |  |  |  |
|                                                                                                    |                    |  |  |  |
| Sa                                                                                                    | ve Cancel          |  |  |  |

Rys. 5. Okno ustawień sieciowych.

W oknie ustawień należy zaznaczyć opcję "Manually configure network settings" i w odblokowanej rubryce zmienić adres sieciowy IP interfejsu na 192.168.1.101. Maskę podsieci oraz adres IP bramy domyślnej pozostawiamy bez zmian.

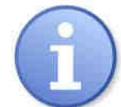

Przed ustawieniem adresu sieciowego należy upewnić się że żadne urządzenie pracujące w sieci już z niego nie korzysta.

Zmiany zatwierdzić naciskając przycisk "Save". Aplikacja "Digi Device Discovery" wystawi komunikat o wymaganym restarcie interfejsu co należy potwierdzić naciskając przycisk "OK." po czym pojawi się okno postępu resetowania urządzenia.

Od tej pory router będzie "widział" nasz interfejs pod nowym adresem.

#### 4.5 KROK 3 – Określenie identyfikatora SSID dla sieci Wi-Fi.

Aby nasz interfejs łączył się tylko z wyznaczonym routerem należy wprowadzić identyfikator sieci.

W tym celu należy zalogować się do interfejsu konfiguracji routera. Robimy to otwierając okno przeglądarki internetowej i w polu adresu wpisujemy 192.168.1.1 (adres domyślny routera po wykonaniu resetu) zatwierdzając klawiszem "ENTER". Strona zostanie przeładowana i pojawi się okno:

| Podaj nazwę użytkownika i hasło 🛛 🔀 |                                                                                                    |  |  |  |
|-------------------------------------|----------------------------------------------------------------------------------------------------|--|--|--|
| ?                                   | Witryna http://192.168.1.1 prosi o podanie nazwy użytkownika i hasła. Komunikat witryny:<br>"WRT54GL" |  |  |  |
| Użytkownik:                         | admin                                                                                                 |  |  |  |
| Hasło:                              | •••••                                                                                                 |  |  |  |
|                                     | OK Anuluj                                                                                             |  |  |  |

Rys. 6. Okno logowania do routera Wi-Fi.

Aby mieć dostęp do konfiguracji routera należy się zalogować wpisując:

Username: admin

Password: admin

Wpisy zatwierdzić przyciskiem "Login". Po chwili nastąpi załadowanie okna umożliwiającego wprowadzanie modyfikacji.

Wybrać zakładkę "Wireles". Teraz należy wpisać identyfikator sieci SSID będący nazwą sieci w obrębie której interfejsy Wi-Fi będą przekazywać dane do komputera. W polu "Wireless Network Name" należy więc wprowadzić dowolną nazwę. W naszym przypadku jest to nazwa "PowerSecurity". Pozostałe ustawienia należy pozostawić bez zmian.

| LINKSYS <sup>®</sup><br>A Division of Cisco Systems, Inc. |                                           |            |                                     |                        |                          | Firmwa                                                                | are Version: v4.30.7                                  |
|-----------------------------------------------------------|-------------------------------------------|------------|-------------------------------------|------------------------|--------------------------|-----------------------------------------------------------------------|-------------------------------------------------------|
|                                                           |                                           |            |                                     |                        | Wireless-G Broad         | lband Router                                                          | WRT54GL                                               |
| Wireless                                                  | Setup                                     | Wireless   | Security                            | Access<br>Restrictions | Applications<br>& Gaming | Administration                                                        | Status                                                |
|                                                           | Basic Wireles:                            | s Settings | Wireless Se                         | curity   V             | Vireless MAC Filter      | Advanced Wireless                                                     | : Settings                                            |
| Wireless Network                                          | Wireless Netw                             | vork Mode: | Mixed                               | *                      |                          | Wireless Netw<br>you wish to ex<br>clients, choose                    | work Mode : If<br>clude Wireless-G<br>B-Only Mode. If |
|                                                           | Wireless Netw<br>(SSID):<br>Wireless Char | nnel:      | PowerSec                            | urity<br>GHZ 💌         |                          | you would like t<br>wireless acces<br><b>Disable</b> .<br><b>More</b> | to disable<br>is, choose                              |
|                                                           | Wireless SSID                             | Broadcast: | © Enable<br>Status: SES<br>Reset Se | Disable                |                          |                                                                       |                                                       |
|                                                           |                                           |            | Sav                                 | e Settings             | Cancel Changes           |                                                                       | CISCO SYSTEMS<br>AUIIIUAA                             |

Rys. 7. Okno zmiany identyfikatora sieci.

Zatwierdzić wprowadzone zmiany naciskając przycisk "Save Settings" a następnie potwierdzić wciskając "Continue". Nastąpi zresetowanie routera. W tym czasie możemy zaobserwować chwilową utratę sieci przez interfejs który będzie migał diodą żółtą. Po zresetowaniu routera połączenie z siecią powróci i interfejs przestanie sygnalizować problemy zaświecając diodę LED żółtą w sposób ciągły.

Teraz należy dokonać odpowiednich zmian w konfiguracji interfejsu Wi-Fi.

Powrócić do programu "Digi Device Discovery" i dwukrotnie kliknąć na wierszu wybranego interfejsu. Nastąpi otwarcie okna domyślnej przeglądarki internetowej w którym należy się poprawnie zalogować aby mieć dostęp do konfiguracji interfejsu Wi-Fi.

| Digi Connect Wi-ME                                                                                                    | E Configuration and Manageme     |
|----------------------------------------------------------------------------------------------------|----------------------------------|
| Login                                                                                                    | 0                                |
| Welcome to the Configuration and<br>Management interface of the Digi Connect<br>Wi-ME.<br>Please specify the username and password to<br>login to the web interface.<br>See the User Guide and documentation for<br>more information on logging in or retrieving a<br>lost paceword | Username: root<br>Password: •••• |

Rys. 8. Okno logowania interfejsu Wi-Fi.

Należy wpisać:

| Username: | root |
|-----------|------|
| Password: | dbps |

Wpisy zatwierdzić przyciskiem "Login". Po chwili nastąpi załadowanie okna umożliwiającego wprowadzanie modyfikacji.

| Digi                                                | Digi Connect Wi-ME Configuration and Management                                |        |
|-----------------------------------------------------|--------------------------------------------------------------------------------|--------|
|                                                     |                                                                                | 🕜 Help |
| Home                                                | Home                                                                           |        |
| Configuration                                       | Getting Started                                                                |        |
| Serial Ports<br>GPIO                                | Tutorial Not sure what to do next? This Tutorial can help.                     |        |
| Alarms                                              | System Summary                                                                 |        |
| System<br>iDigi<br>Users                            | Model: Digi Connect Wi-ME<br>WiFi MAC Address: 00:40:9D:4C:26:6D               |        |
| Applications<br>Ekahau Client<br>RealPort           | WiFi IP Address: 192.168.1.101<br>Link Local Address: FE80::240:9DFF:FE4C:266D |        |
| Management<br>Serial Ports<br>Connections           | Description: None<br>Contact: None<br>Location: None                           |        |
| Administration<br>File Management<br>Backup/Restore | Device ID: 00000000-0000000-00409DFF-FF4C266D                                  |        |
| Update Firmware                                     | User Interface                                                                 |        |
| System Information<br>Reboot                        | Web Interface (Default): Enabled<br>Custom Interface: Launch Set as Default    |        |

Rys. 9. Panel konfiguracji interfejsu.

Po lewej stronie okna znajduje się menu z którego należy wybrać z grupy "Configuration" opcję "Network". Nastąpi załadowanie kolejnego okna w którym w dolnej części należy wybrać "WiFi LAN Settings". Pojawi się okno:

|                                   | Digi Connect Wi-ME Configuration and Management        |        |
|-----------------------------------|--------------------------------------------------------|--------|
| DIGIN                             |                                                        |        |
|                                   | Press Apply for changes to take effect.                |        |
| Home                              |                                                        | 🕜 Help |
| Configuration                     | Network Configuration                                  |        |
| Network                           |                                                        |        |
| GPIO                              | WiFi IP Settings                                       |        |
| Alarms                            | ▼ WiFi LAN Settings                                    |        |
| System                            | Network name: PowerSecurity (SSID)                     |        |
| IDIGI<br>Lisors                   | (,                                                     |        |
| to Borb                           | Connect to any available WiFi network                  |        |
| Ekahau Client                     | Connect to access point (infrastructure) networks only |        |
| RealPort                          | Connect to neer-to-neer (ad-bac) networks only         |        |
| Management                        |                                                        |        |
| Serial Ports                      | Country: Poland 💌                                      |        |
| Connections                       | Band' BG Only                                          |        |
| Administration                    | Channel: Auto-Scen                                     |        |
| File Management<br>Backun/Restore |                                                        |        |
| Update Firmware                   | Iransmit power: 14 V dBm                               |        |
| Factory Default Settings          |                                                        |        |
| System Information                | Enable Short Preamble                                  |        |
| Rebut                             | Enable 802.11d multi domain capability                 |        |
| Logout                            | Apply                                                  |        |
|                                   | (Appy)                                                 |        |
|                                   | WiFi Security Settings                                 |        |
|                                   | WiFi 802.1x Authentication Settings                    |        |
|                                   | Network Services Settings                              |        |
|                                   | ► TP Forwarding Settings                               |        |
|                                   | Cashet Turned Cathlene                                 |        |
|                                   | <ul> <li>Souket runner settings</li> </ul>             |        |
|                                   | Advanced Network Settings                              |        |

Rys. 10. Okno "Wi-Fi LAN Settings".

Teraz należy wpisać identyfikator sieci SSID ten sam który został wpisany w konfiguracji routera. W polu "Network name" wpisujemy więc "PowerSecurity". Pozostałe ustawienia wprowadzić zgodnie z tym co na powyższym rysunku a następnie zatwierdzić wciskając "Apply".

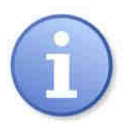

Przycisk "Apply" nie może zostać pominięty!

Będąc w tym samym oknie wybrać w dolnej części zakładkę "WiFi Security Settings". Ustawienia w tej zakładce mają na celu wybranie zabezpieczeń chroniących przed próbą nieautoryzowanego połączenia przez innych użytkowników.

| WiFi LAN Settings                   |
|-------------------------------------|
| WiFi Security Settings              |
| WiFi 802.1x Authentication Settings |
| ▶ Network Services Settings         |
| ▶ IP Forwarding Settings            |
| Socket Tunnel Settings              |
| Advanced Network Settings           |

W zakładkach "Network Authentication" i "Data Encryption" należy wybrać tą metodę uwierzytelniania i szyfrowania danych która jest obsługiwana przez zastosowany router. Ponieważ nasz router obsługuje klucz "WPA-PSK" oraz szyfrowanie "TKIP" to tak też zaznaczamy. Warto także zaznaczyć "Open system" w obu przypadkach.

|                             | Digi Connect Wi-ME Configuration and Management                                                           |        |
|-----------------------------|----------------------------------------------------------------------------------------------------|--------|
| Digi                        |                                                                                                    |        |
|                             |                                                                                                    |        |
|                             |                                                                                                    | 🕜 Help |
| Home                        | Network Configuration                                                                                     |        |
| Configuration               | ▶ WiFi IP Settinas                                                                                        |        |
| Network<br>Serial Ports     | ► WiFi LAN Settings                                                                                       |        |
| GPIO                        | wWiEi Coousity Cottings                                                                                   |        |
| Alarms                      | * wiri security settings                                                                                  |        |
| System<br>iDigi             | Network Authentication                                                                                    |        |
| Users                       | O Use any available authentication method                                                                 |        |
| Applications                | Ose the following selected method(s):                                                                     |        |
| Ekahau Client               | 🗹 Open System                                                                                             |        |
| RealPort                    | Shared Key                                                                                                |        |
| Management                  | WEP with 802.1x authentication                                                                            |        |
| Serial Ports<br>Connections | WPA with pre-shared key (WPA-PSK)                                                                         |        |
|                             | WPA with 802.1x authentication                                                                            |        |
| File Management             |                                                                                                    |        |
| Backup/Restore              |                                                                                                    |        |
| Update Firmware             |                                                                                                    |        |
| System Information          | Data Encryption                                                                                           |        |
| Reboot                      |                                                                                                    |        |
| Logout                      | <ul> <li>Use any available encryption method</li> <li>Use the following enclosed and the d(c).</li> </ul> |        |
|                             | Use the following selected method(s):                                                                     |        |
|                             |                                                                                                    |        |
|                             |                                                                                                    |        |
|                             |                                                                                                    |        |
|                             |                                                                                                    |        |

Rys. 11. Okno "WiFi Security Settings".

Następnie w części "WPA PSK" w polu "Passphrase" oraz "Confirm" należy wprowadzić dowolne hasło które będzie kluczem wykorzystywanym podczas połączenia. Wpisujemy hasło np.:

Passphrase: blackpower Confirm: blackpower

| WPA PSK                                                 |                                                                                                    |
|---------------------------------------------------------|----------------------------------------------------------------------------------------------------|
| Enter a passphrase when W<br>need to be re-entered wher | PA-PSK authentication is enabled. <i>Note: the passphrase will</i><br>never the Network SSID is changed. |
| Passphrase:                                             | •••••                                                                                                    |
| Confirm:                                                |                                                                                                    |

Tak wprowadzone ustawienia należy zatwierdzić wciskając przycisk "Apply". Po wciśnięciu przycisku pojawi się jeszcze tylko komunikat z informacją potwierdzającą wprowadzone zmiany. W tym momencie interfejs został przeprogramowany. Aby jednak pracował według wprowadzonych modyfikacji to należy go jeszcze zresetować ale to należy zrobić dopiero po przekonfigurowaniu routera.

W tym celu należy przełączyć się w przeglądarce na panel konfiguracji routera (router może zażądać ponownego zalogowania na stronie) a następnie wybrać menu "Wireless" i odpowiednią zakładkę "Wireless Security". Należy wprowadzić ustawienia zgodnie z poniższym rysunkiem pamiętając aby były takie same jak te wprowadzone do interfejsu.

| LINKSYS <sup>®</sup><br>A Division of Cisco Systems, Inc. |                                                             |                              |                                            |                        |                          | Firmw                                                                                                    | are Version: v4.30.7                                                                                                 |
|-----------------------------------------------------------|-------------------------------------------------------------|------------------------------|--------------------------------------------|------------------------|--------------------------|----------------------------------------------------------------------------------------------------|----------------------------------------------------------------------------------------------------|
|                                                           |                                                             |                              |                                            |                        | Wireless-G Broad         | Iband Router                                                                                                    | WRT54GL                                                                                                    |
| Wireless                                                  | Setup                                                       | Wireless                     | Security                                   | Access<br>Restrictions | Applications<br>& Gaming | Administration                                                                                                    | Status                                                                                                    |
|                                                           | Basic Wirele                                                | ess Settings                 | Wireless Se                                | ecurity   \            | Añreless MAC Filter      | Advanced Wireles:                                                                                                    | s Settings                                                                                                    |
| Wireless Security                                         | Security Mode<br>WPA Algorithr<br>WPA Shared<br>Group Key R | e:<br>ns:<br>Key:<br>enewal: | WPA Persor<br>TKIP 🖌<br>blackpower<br>3600 | seconds                |                          | Security Mod<br>choose from D<br>Pre-Shared Ke<br>or RADIUS, All<br>network must<br>security mode<br>communicate,<br>More | e : You may<br>isable, WEP, WPA<br>y, WPA RADIUS,<br>devices on your<br>use the same<br>in order to<br>Cisco Systems |
|                                                           |                                                             |                              | Sav                                        | /e Settings            | Cancel Changes           |                                                                                                    | aulliu                                                                                                    |

Rys. 12. Okno routera "Wireless Security".

Zmiany zatwierdzić wciskając przycisk "Save Settings" a następnie potwierdzając jeszcze przyciskiem "Continue".

Teraz dopiero należy zresetować interfejs Wi-Fi. Można to zrobić naciskając przycisk "Reset" na module lub po prostu odłączając na kilka sekund zasilanie. Po zresetowaniu połączenie interfejsu z routerem powinno zostać z powrotem nawiązane (dioda LED żółta świeci światłem ciągłym).

#### 4.6 KROK 4 – Ustawienie parametrów portu szeregowego.

Gdy już mamy pewne połączenie interfejsu Wi-Fi z routerem pozostało jeszcze odpowiednio skonfigurować kanał komunikacyjny pomiędzy interfejsem Wi-Fi a zasilaczem do którego będzie podłączony interfejs. W tym celu należy przełączyć się w przeglądarce na panel konfiguracji interfejsu (interfejs może zażądać ponownego zalogowania na stronie) a następnie wybrać z grupy "Configuration" opcję "Serial Ports".

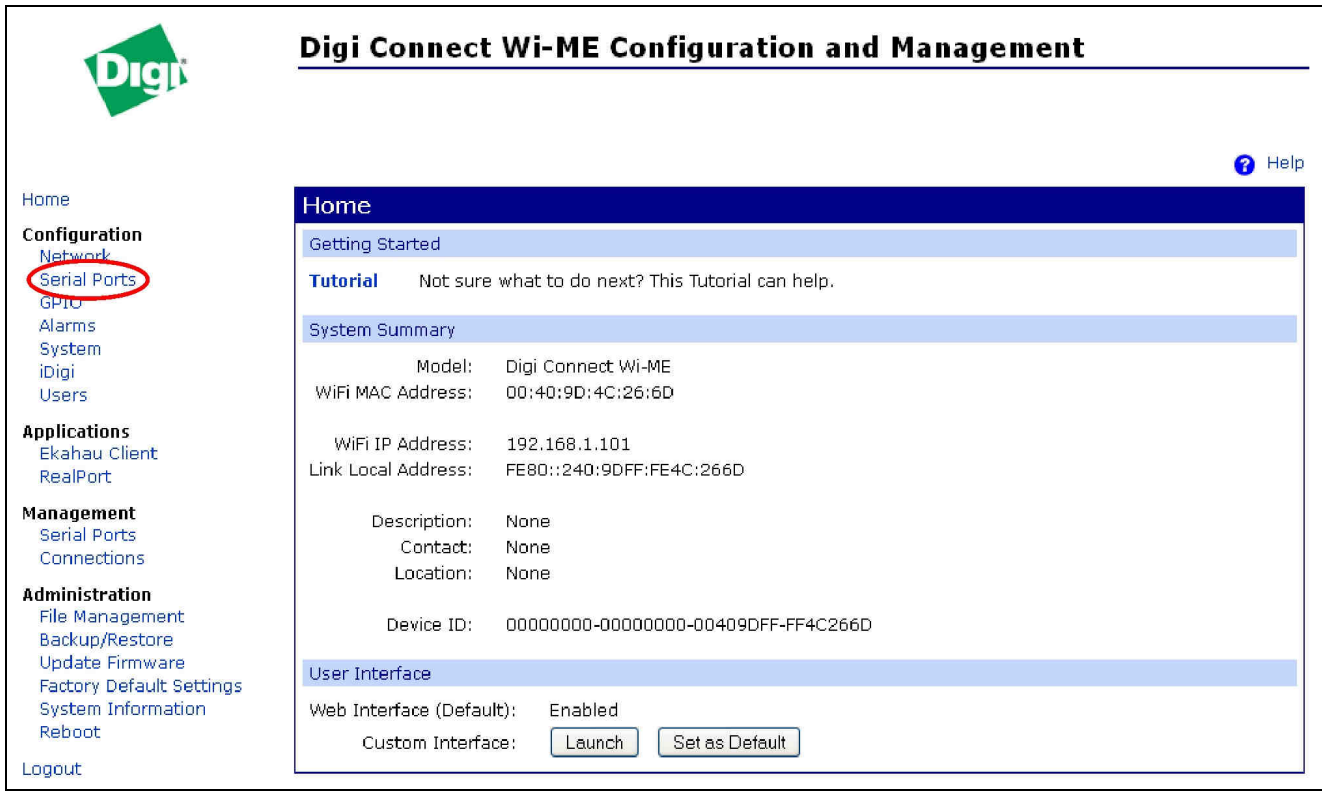

Rys. 13. Panel konfiguracji interfejsu.

INTW

| Po przeła | dowaniu okna ı            | należy wybrać "Po | ort 1".              |  |  |
|-----------|---------------------------|-------------------|----------------------|--|--|
| Serial I  | Serial Port Configuration |                   |                      |  |  |
|           |                           |                   |                      |  |  |
| Port      | Description               | Profile           | Serial Configuration |  |  |

Następnie w polu "Select Port Profile" zaznaczyć "Custom" i zatwierdzić naciskając "Apply".

| Digi                                                     | Digi Connect Wi-ME Configuration and Management                                                                                                    |
|----------------------------------------------------------|----------------------------------------------------------------------------------------------------|
|                                                          | 😮 Help                                                                                                    |
| Home                                                     | Select Port Profile                                                                                                    |
| Configuration<br>Network<br>Serial Ports                 | You have currently not assigned a profile to this serial port. Profiles allow you to easily configure serial ports by only displaying those items that are relevant to the current profile.                                    |
| GPIO<br>Alarma                                           | Select the profile below that best matches your configuration.                                                                                                    |
| System                                                   | O RealPort                                                                                                    |
| iDigi<br>Users                                           | The RealPort Profile allows you to map a COM or TTY port to the serial port. More                                                                                                    |
| Applications                                             | O Console Management                                                                                                    |
| RealPort                                                 | The Console Management Profile allows you to access a device's console port over a network<br>connection. More                                                                                                    |
| Management<br>Serial Ports                               | O TCP Sockets                                                                                                    |
| Connections                                              | The TCP Sockets Profile allows a serial device to communicate over a TCP network. More                                                                                                    |
| Administration                                           |                                                                                                    |
| File Management<br>Backup/Restore<br>Update Firmware     | <ul> <li>UDP Sockets</li> <li>The UDP Sockets Profile allows a serial device to communicate using UDP. More</li> </ul>                                                                                                    |
| Factory Default Settings<br>System Information<br>Reboot | <ul> <li>Serial Bridge         The Serial Bridge Profile configures one side of a serial bridge. A bridge connects two serial devices over<br/>the network as if they were connected with a serial cable. More     </li> </ul> |
| Logout                                                   |                                                                                                    |
|                                                          | O Local Configuration                                                                                                    |
|                                                          | The Local Configuration Profile allows you to connect standard terminals or terminal emulation programs<br>to the serial port in order to use the serial port as a console to access the command line<br>interface. More       |
|                                                          | O Industrial Automation                                                                                                    |
|                                                          | The Industrial Automation (IA) Profile allows you to control and monitor various IA devices and PLCs. More                                                                                                    |
|                                                          | O Modem Emulation                                                                                                    |
|                                                          | The Modem Emulation Profile allows you to configure the serial port to act as a modem. More                                                                                                    |
|                                                          | O PPP Server                                                                                                    |
|                                                          | The PPP Server Profile allows a serial device to connect and communicate over the TCP/IP network. More                                                                                                    |
|                                                          | Custom<br>The Custom Profile is an advanced option to allow full configuration of the serial port. More                                                                                                    |
|                                                          | Apply Cancel                                                                                                    |

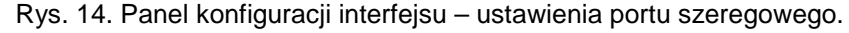

Po ponownym przeładowaniu strony należy wybrać w dolnej części zakładkę "Basic Serial Settings"

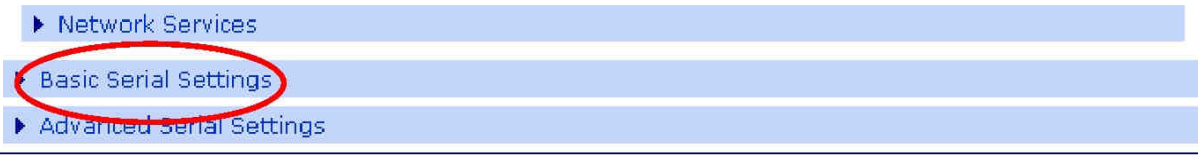

i następnie wprowadzić ustawienia tak samo jak w oknie poniżej. Po wprowadzeniu ustawień zatwierdzić je przyciskiem "Apply".

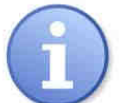

Zasilacze serii EN54 dopuszczają wyższą prędkość transmisji a więc zamiast wartości 19.2k 8E1 można ustawić wartość 115.2k 8E1. Do zmienionej wartości należy się stosować we wszystkich ustawieniach.

| Digit                                                | Digi Connect Wi-ME Configuration and Management |      |
|------------------------------------------------------|-------------------------------------------------|------|
|                                                      | Ø ⊦                                             | leip |
| Home                                                 | Serial Port Configuration                       |      |
| Configuration<br>Network<br>Serial Ports             | Port Profile Settings     Resic Serial Settings |      |
| GPIO<br>Alarms                                       | Description:                                    |      |
| iDigi<br>Users                                       | Baud Rate: 19200 💌                              |      |
| Applications<br>Ekahau Client                        | Data Bits: 8 V<br>Parity: Even V                |      |
| Management<br>Serial Ports                           | Stop Bits: 1 V<br>Flow Control: None V          |      |
| Connections<br>Administration                        | Apply                                           | -    |
| File Management<br>Backup/Restore<br>Undate Firmware | Advanced Serial Settings                        |      |

Rys. 15. Ustawienia parametrów komunikacji portu szeregowego.

Następnie wybrać w dolnej części okna zakładkę "Advanced Serial Settings" i w części "TCP Settings" dokonać ustawienia zgodnie z poniższym zaznaczeniem. Zatwierdzić przyciskiem "Apply".

| TCP Settings                                                                                                    |
|----------------------------------------------------------------------------------------------------|
| Socket ID                                                                                                    |
| <ul> <li>Send data only under any of the following conditions:</li> <li>Send when data is present on the serial line</li> <li>Match string:</li> <li>Strin match string before sending</li> </ul> |
| Send after the following number of bytes                                                                                                    |
| 1024 bytes                                                                                                    |
| Close connection after the following number of idle seconds<br>Timeout: 30 secs                                                                                                    |
| Close connection when DCD goes low Close connection when DSR goes low                                                                                                    |
| UDP Settings                                                                                                    |
| Send Socket ID Socket ID:                                                                                                    |
| Apply                                                                                                    |

#### Rys. 16. Panel konfiguracji interfejsu – zakładka TCP.

| www.pulsar.p | Ы |
|--------------|---|
|--------------|---|

Należy ponownie zresetować interfejs Wi-Fi. Można to zrobić naciskając przycisk "Reset" na module lub po prostu odłączając na kilka sekund zasilanie. Po zresetowaniu połączenie interfejsu z routerem powinno zostać z powrotem nawiązane (dioda LED żółta świeci światłem ciągłym).

Aby możliwe było zestawienie połączenia pomiędzy interfejsem Wi-Fi a zasilaczem należy sprawdzić czy parametry komunikacyjne portu szeregowego są takie same.

## 5. Konfiguracja zasilaczy.

#### 5.1 Konfiguracja zasilaczy serii PSBEN z wyświetlaczem LCD.

Zasilacz wyposażony w wyświetlacz LCD umożliwia ustawienie parametrów komunikacyjnych portu szeregowego z poziomu pulpitu LCD. Aby wejść w tryb nastaw należy z poziomu ekranu głównego nacisnąć przycisk "SET".

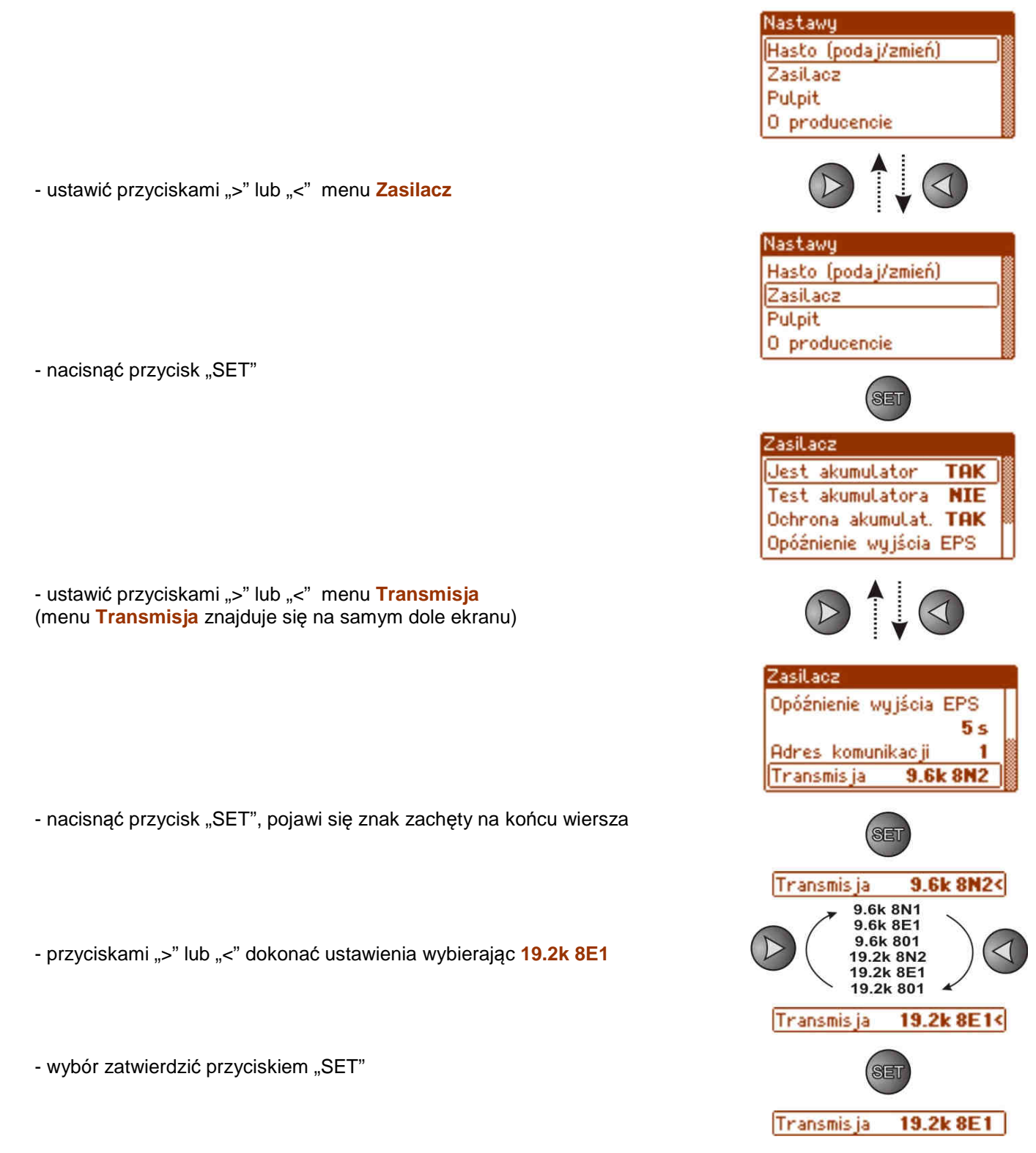

#### 5.2 Konfiguracja zasilaczy serii PSBEN z wyświetlaczem LED

Zasilacz wyposażony w wyświetlacz LED umożliwia ustawienie parametrów komunikacyjnych portu szeregowego z poziomu pulpitu LED. W tryb konfiguracji wchodzi się poprzez jednoczesne wciśnięcie dwóch skrajnych przycisków "<,>". W zależności od wyświetlanej informacji można ustawić następujące parametry: "Adr" - adres urządzenia, "trS" - prędkość transmisji, "trP" parametry transmisji. – nacisnąć jednocześnie 2 skrajne przyciski "<,>"na panelu LED - na wyświetlaczu pojawi się skrót "Adr", - nacisnąć przycisk strzałki w prawo ">" - na wyświetlaczu pojawi się skrót "trS" - nacisnąć "OK." - teraz na wyświetlaczu pojawi się jeden z dwóch skrótów: "9.6" lub "19.2" informujący o ustawionej prędkości transmisji 9.6...19.2  $\triangleleft$ - przyciskami strzałki w lewo "<" lub w prawo ">" ustawić prędkość transmisji na 19200, na wyświetlaczu napis "19.2" - ustawienie zatwierdzić przyciskiem "OK." - na wyświetlaczu ponownie pojawi się skrót "trS" - nacisnąć przycisk strzałki w prawo ">" - gdy na wyświetlaczu pojawi się "trP" nacisnąć "OK." - teraz na wyświetlaczu pojawi się jeden z trzech skrótów: "8n2", "8E1" lub "8o1" 8n2 8E1 - przyciskami strzałki w lewo "<" lub w prawo ">" należy ustawić parametr "8E1" - wybór zatwierdzić przyciskiem "OK." zakończyć procedurę konfiguracji naciskając równocześnie przyciski "<,>"

#### 5.3 Konfiguracja zasilaczy serii EN54 z wyświetlaczem LCD

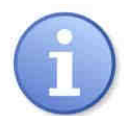

Zasilacze serii EN54 dopuszczają wyższą prędkość transmisji a więc zamiast wartości 19.2k 8E1 można ustawić wartość 115.2k 8E1. Do zmienionej wartości należy się stosować we wszystkich ustawieniach.

Zasilacz wyposażony w wyświetlacz LCD umożliwia ustawienie parametrów komunikacyjnych portu szeregowego z poziomu pulpitu LCD. Aby wejść w tryb nastaw należy z poziomu ekranu głównego nacisnąć przycisk "SET".

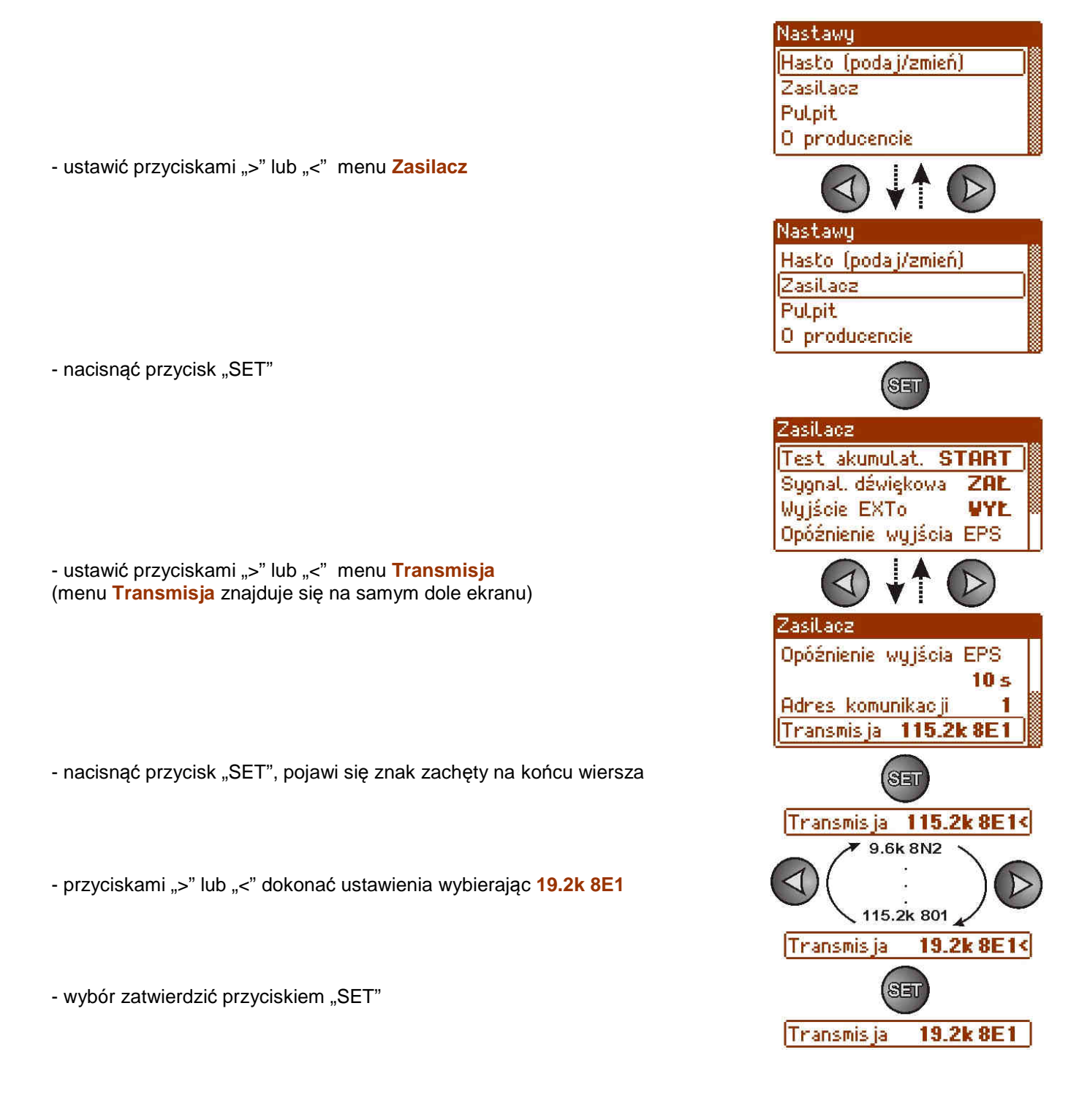

#### INTW

#### 5.4 Konfiguracja zasilaczy serii EN54 z wyświetlaczem LED

Zasilacz wyposażony w wyświetlacz LED umożliwia ustawienie parametrów komunikacyjnych portu szeregowego z poziomu pulpitu LED.

#### 5.4.1 Ustawienie prędkości komunikacji

- nacisnąć jednocześnie 2 skrajne przyciski "<,>"
- na wyświetlaczu pojawi się skrót "tSt"
- przyciskami "<" lub ">" ustawić na wyświetlaczu parametr "trS"
- nacisnąć "OK"
- na wyświetlaczu pojawi się informacja o ustawionej prędkości transmisji
- przyciskami ">" lub "<" ustawić wymaganą prędkość transmisji</li>
   9.6k
  - 115.2k (ustawienie fabryczne)
- wybór zatwierdzić przyciskiem "OK"

- aby powrócić do menu głównego należy wcisnąć jednocześnie 2 skrajne przyciski "<,>"

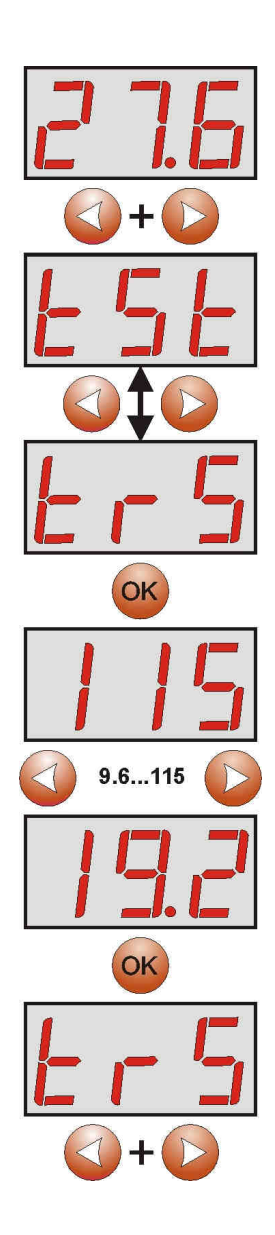

INTW

- nacisnąć jednocześnie 2 skrajne przyciski "<,>"
- na wyświetlaczu pojawi się skrót "tst"
- przyciskami "<" lub ">" ustawić na wyświetlaczu parametr "trP"
- nacisnąć "OK"
- na wyświetlaczu pojawi się informacja o ustawionej parzystości transmisji
- przyciskami ">" lub "<" ustawić wymagany sposób komunikacji
  - 8N2 - 8E1 (ustawienie fabryczne)
  - 801
- wybór zatwierdzić przyciskiem "OK"

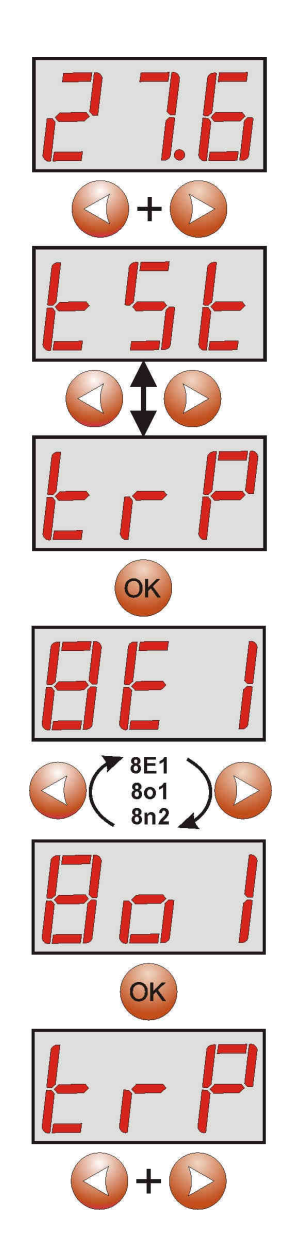

- aby powrócić do menu głównego należy wcisnąć jednocześnie 2 skrajne przyciski "<,>"

## 6. Konfiguracja połączenia w programie PowerSecurity.

W celu dalszego przeprowadzenia konfiguracji wymagany jest program PowerSecurity który należy pobrać ze strony:

http://www.pulsar.pl/pliki/PowerSecurity.exe

Program jest zapisany jako plik wykonywalny i nie wymaga instalacji w systemie.

- 1) Uruchomić zapisany na dysku program PowerSecurity.exe.
- Z paska menu wybrać: Zasilacze > Nowy zasilacz. Pojawi się okno konfiguracji połączenia w którym należy dokonać ustawień.

| Konfiguracja połączenia                 |
|-----------------------------------------|
| Zasilacz                                |
| Nazwa: Nazwa_zasilacza                  |
| Adres: 1                                |
| Okres odświeżania podglądu (ms): 1000 💼 |
| Połączenie                              |
| Typ: Modbus RTU - TCP/IP                |
| Adres TCP: 192.168.1.101                |
| Port TCP: 2101                          |
| Czas na odpowiedź (ms): 1000            |
|                                         |
| Przerwa między transm. [ms]:            |
| Liczba retransmisji: 3                  |
| 🖌 OK 🛛 🗙 Anuluj                         |

Rys. 17. Okno konfiguracji połączenia.

| ZASILACZ          | Opis                                                             |
|-------------------|------------------------------------------------------------------|
| Nazwa             | Nazwa_zasilacza                                                  |
|                   | Nazwa którą należy przypisać indywidualnie do każdego zasilacza. |
| Adres             | 1;                                                               |
|                   | Adres stały.                                                     |
| Okres odświeżania | 100 ÷ 60 000ms;                                                  |
| podglądu [ms]     | Okres odświeżania parametrów w oknie podglądu.                   |

| POŁĄCZENIE          |                                                                     |
|---------------------|---------------------------------------------------------------------|
| Тур                 | Modbus RTU – TCP/IP                                                 |
|                     |                                                                     |
| Adres TCP           | 192.168.1.101                                                       |
|                     | Adres zasilacza w sieci Wi-Fi.                                      |
|                     | Każdy interfejs Wi-Fi pracujący w sieci posiada indywidualny adres. |
| Port TCP            | 2101                                                                |
| Czas na odpowiedź   | 100 ÷ 60 000ms;                                                     |
| [ms]                | Czas odpowiedzi od interfejsu zasilacza.                            |
| Przerwa między      | Minimalna przerwa pomiędzy kolejnymi transmisjami.                  |
| transmisjami [ms]   |                                                                     |
| Liczba retransmisji | Liczba retransmisji po których program zgłosi błąd połączenia.      |
|                     |                                                                     |

3) Po wczytaniu konfiguracji połączenia następuje otwarcie okna z zakładką "Podgląd". W lewym górnym

rogu umieszczona jest ikona 🥝 którą należy przycisnąć w celu nawiązania połączenia z zasilaczem. W wyniku nawiązania połączenia w oknie zostaną wyświetlone aktualne parametry zasilacza które będą automatycznie aktualizowane zgodnie z ustawionym wcześniej cyklem odświeżania.

INTW

| U Zasilacz1                              | 😃 Zasilacz2 📃 🗖 🗙                                                                                |
|------------------------------------------|--------------------------------------------------------------------------------------------------|
| Podgląd   Wykresy   Historia             | Podgląd Wykresy Historia                                                                         |
|                                          |                                                                                                  |
| BLACK POWER                              | RED POWER                                                                                        |
| AC PSBEN AUX<br>13,8V / 1A 13,8V<br>0,8A | AC<br>230V<br>FBAT<br>FBAT<br>EN54<br>27,6V / 3A<br>FAUX<br>27,6V<br>2 27,6V<br>2 27,6V          |
| EXT TEST APS                             | BAT<br>U 27.6V<br>T 20°C<br>R 0,18Ω<br>TEST<br>U 27.6V<br>C 224qo2<br>C 224qo2<br>C APS<br>Alarm |

Rys. 18. Okna zdalnych pulpitów zasilaczy: PSBEN (po lewej) i EN54 (po prawej)

## 7. Parametry techniczne

| Zasilanie                 | 5V z gniazda serial zasilacza           |
|---------------------------|-----------------------------------------|
| Pobór prądu               | max 300mA                               |
| Prędkość transmisji TTL   | Max 115200 bodów z kontrolą parzystości |
| Prędkość transmisji Wi-Fi | max 11Mbps                              |
| Kodowanie                 | WEP, WPA, WPA2                          |
| Sygnalizacja (diody LED): | Tx, Rx, PWR                             |
| Warunki pracy             | temperatura -10 °C ÷ 40 °C              |
|                           | wilgotność względna 20%90%              |
| Wymiary(LxWxH)            | 63 x 50.2 x 24 [mm] + antena            |
| Waga netto/brutto         | 0,06kg / 0,11kg                         |
| Temperatura składowania   | -20°C+60°C                              |

Zużytego sprzętu elektrycznego i elektronicznego nie wolno wyrzucać razem ze zwykłymi domowymi odpadami. Według dyrektywy WEEE obowiązującej w UE dla zużytego sprzętu elektrycznego i elektronicznego należy stosować oddzielne sposoby utylizacji.

#### GWARANCJA

5 lat od daty produkcji. GWARANCJA WAŻNA tylko po okazaniu faktury sprzedaży, której dotyczy reklamacja. Pulsar K.Bogusz Sp.j. Siedlec 150, 32-744 Łapczyca, Polska Tel. (+48) 14-610-19-40, Fax. (+48) 14-610-19-50 e-mail: <u>biuro@pulsar.pl</u>, <u>sales@pulsar.pl</u> http:// <u>www.pulsar.pl</u>, <u>www.zasilacze.pl</u>